# 商品を一括で 登録する方法

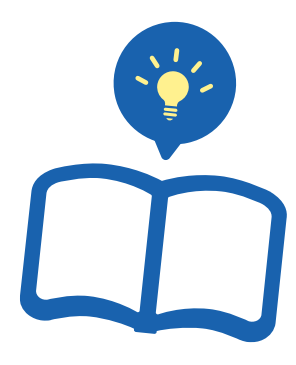

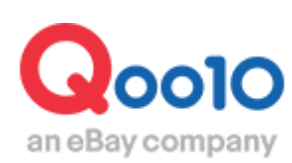

Update 2021-10

# 目次

| ■ どこからできますか?                | <u>3</u>  |
|-----------------------------|-----------|
| 1.商品情報の登録/修正フォームの入力方法       | <u>4</u>  |
| * 5,000個以上商品を登録する場合         | <u>9</u>  |
| 2.商品情報の登録/修正フォームアップロードの操作方法 | <u>11</u> |
| 3.アップロード結果の確認               | <u>13</u> |

# 商品の一括登録

• ここではExcelを使用し商品情報の一括登録を行う方法をご案内致します。

※個別で商品登録する方法も別途ございます。 その場合は、<u>商品を個別で登録する方法</u>をご参照ください。

# どこからできますか?

J・QSMにログイン https://gsm.goo10.jp/GMKT.INC.GSM.Web/Login.aspx

# 商品管理> 商品の一括登録/修正

| Qoo10 Sales Manager            |
|--------------------------------|
| ≣ <                            |
| ✿ <sub>✿</sub> 基本情報            |
| <b>書</b> 商品管理                  |
| 商品の照会/修正 <u>New!</u>           |
| 商品の個別登録 <u>New!</u>            |
| 商品の一括登録/修正 <u>New!</u>         |
| 送料管理                           |
| 商品情報テンプレート管理(Beta) <u>New!</u> |
| セット商品管理                        |
| Q-在庫管理                         |
| 配送遅延/キャンセルペナルティー               |

# 商品の一括登録

1.フォームの入力方法 2.アップロードの操作方法 3.アップロードの結果確認

Qoo10のExcelフォーマットを使用して、複数商品をまとめて商品登録します。

## 1. 商品情報の登録/修正フォームの入力方法

「一括登録アップロード」タブ内の1【商品情報の登録/修正フォーム】をクリックします。

| 商品の一括登録/修正                                                                                              |                                                                                                    |
|----------------------------------------------------------------------------------------------------|----------------------------------------------------------------------------------------------------|
| その他の一括照会/登録メニュー : <u>価格/在庫</u>                                                                          | , <u>オプション管理, 注文/配送管理 , お知らせ管理</u>                                                                                              |
| ー括登録アップロード                                                                                              | ー括登録アップロード履歴                                                                                                    |
| Step1. フォームのダウンロードと作成                                                                                   |                                                                                                    |
| QSMはXLSX形式, FTPはCSV形式で<br>既存の商品情報を一括で修正する場合<br>*FTPの利用者は既存のデータをこちら<br><u>ド</u><br>*FTP商品登録のフォーム(CSV)が変更 | 商品情報ー括登録/修正が可能です。<br>は「 <u>商品の照会/修正」</u> メニューで先に商品を検索して<br>( <u>商品情報, 価格/在庫</u> )からダウンロードしてください。<br>だされました。既存のフォーム(CSV)のダウンロードは |
| ▲ 商品情報の登録/修正フォーム                                                                                        | 区 価格/在庫の修正フォーム                                                                                                    |

下図のように、ファイルがダウンロードできます。

| 1 | A                                                                                | В                                                                                                    | С                                                       | D                                       | E         | F                       | G                                       | н                                     | - I                                          | J                     | K        | L                                                                                                    | М                                                                                                    | N                                                                                               |
|---|----------------------------------------------------------------------------------|----------------------------------------------------------------------------------------------------|---------------------------------------------------------|-----------------------------------------|-----------|-------------------------|-----------------------------------------|---------------------------------------|----------------------------------------------|-----------------------|----------|----------------------------------------------------------------------------------------------------|----------------------------------------------------------------------------------------------------|-------------------------------------------------------------------------------------------------|
| 1 | item_number                                                                      | seller_unique_item_id                                                                                                    | category_number                                         | brand_number                            | item_name | item_promotion_nam<br>e | item_status_Y/N/D                       | end_date                              | price_yen                                    | retail_price_yen      | quantity | option_info                                                                                                    | additional_option_info                                                                                                    | additional_option_<br>t                                                                         |
| 2 | 育品番号                                                                             | 販売者商品コード                                                                                                    | カテゴリ                                                    | プランド                                    | 商品名       | 広告文                     | 販売ステータス                                 | 販売終了日                                 | 販売價格                                         | 参考價格                  | 在庫数量     | オプション                                                                                                    | 追加型オプション(選<br>択)                                                                                                    | 追加型オプション<br>投入力)                                                                                |
| 3 | <u>(1983-37</u><br>1941年28-50月2-3,7513<br>1945<br>第588号(平舟数字)<br>(月) 123-4567890 | (月7)力<br>(月7)三原香菜(1)-<br>(日)-戸202)(村)香菜<br>(日)-252(2)(15515)(4)-<br>総大1002子<br>総大1002子<br>総大1002子<br>(日)-555(1)(1)-555(1)-<br>(1)-555(1)-555(1)-<br>(1)-555(1)-(1)-555(1)-<br>(1)-555(1)-(1)-(1)-(1)-(1)-(1)-(1)-(1)-(1)-(1)- | <u>(1983</u> 次)<br>57125-1965(明義政<br>学)<br>例3 320001873 | <u>単称わり</u><br>プシイコード(単角数中)<br>例) 27550 |           | ■P入力<br>備大20文字          | (2) 總大力<br>(1) 鹿売中<br>№ 鹿売中止<br>D: 高月制除 | 008.7)<br>YYYY-MM-DD<br>00 2220-01-01 | <u>(1989</u> 77)<br>國大時((中西部子)<br>(明) 18.000 | (単尺入力)<br>(単大号5(単発数子) |          | 単形入力<br>プロン名111イプシンク<br>の調明数11イプシンク<br>211イプルクロの調用数<br>211イプルクロの調用数<br>211イプルクロの調用数<br>211イプルクロの調用数<br>221イジョン<br>221イジョン<br>221・75<br>221・75 | ■目25カ<br>プランス2111年2020<br>の選び取111年2020<br>の選び取111年2020<br>からの優勝11年2020<br>オプシンス2-1年35<br>(認知はまで記念)<br>オプシンス2-1年35<br>(認知はまで記念)<br>オプシンス2-1831<br>最大302次年<br>使)<br>175111110000000<br>第2351119711<br>17511111111111111111111111111111111 | (株代入方)<br>(法記は55て三分)<br>(法記は55て三分)<br>(法記は55て三分)<br>(法元)(二)(二)(二)(二)(二)(二)(二)(二)(二)(二)(二)(二)(二) |

注意事項

2~4行目のカラム説明は削除せずそのままアップロードをお願い致します。

2~4行目に商品データを入力されても反映されません。

# 参考事項

ファイル入力時に使用するQoo10内の各コードはこちらでご確認頂けます。

| tep1. フォー                                           | -ムのダ                                                                                                    | ウンロー                                                                                                    | ドと作成                                                                                                    |                                                                                                    |                                                                                                    |                                                                                                    |                                                   |                           |                          |
|-----------------------------------------------------|----------------------------------------------------------------------------------------------------|----------------------------------------------------------------------------------------------------|----------------------------------------------------------------------------------------------------|----------------------------------------------------------------------------------------------------|----------------------------------------------------------------------------------------------------|----------------------------------------------------------------------------------------------------|---------------------------------------------------|---------------------------|--------------------------|
| QSMはX<br>既存の商<br>*FTPの乖<br><mark>ビ</mark><br>*FTP商品 | LSX形式,<br>品情報を<br>別用者は既<br>品登録のフ                                                                                                    | FTPはC<br>一括で修<br>ほ存のデー<br>オーム(C                                                                                                    | SV形式で<br>正する場合<br>-タをこちら<br>SV)が変更                                                                                                    | 商品情報-<br>âは <u>「商品の</u><br>( <u>商品情報</u> ,<br>iされました                                                                                                    | -括登録/修正が<br><u>照会/修正」メニ<br/>価格/在庫</u> )から<br>。既存のフォーム                                                                                                    | 可能です。<br>ューで先にR<br>ダウンロート<br>ム(CSV)のタ                                                                                                    | 商品を検索<br><sup>8</sup> してくださ<br><sup>9</sup> ウンロート | してデー<br>い。/ FTI<br>になり月30 | タをダウン<br>Pの商品新<br>D日で終了い |
| 区商                                                  | 品情報の登                                                                                                    | 登録/修正                                                                                                    | フォーム                                                                                                    |                                                                                                    | 価格/在庫の修〕                                                                                                    | Eフォーム                                                                                                    | ]                                                 |                           |                          |
| データダ                                                | ウンロ <b>ー</b> ド)                                                                                                    | 履歴 : (過                                                                                                    | 去1週間:                                                                                                    | 0件) 🔽                                                                                                    |                                                                                                    |                                                                                                    |                                                   |                           |                          |
| ⊐−ドの∂<br>a<br><sub>カテゴ</sub>                        | 寉認<br>リコード                                                                                                    | <b>b</b><br>זיז                                                                                                    | ランドコード                                                                                                    | C<br>送                                                                                                    | <u>は</u><br>1<br>1<br>1<br>1<br>1<br>1<br>1<br>1<br>1<br>1<br>1<br>1<br>1                                                                                                    | 国コード(海                                                                                                    | <del>(</del> هر)                                  | 地域コー                      | -ド(国内)                   |
| オプション<br><b>f</b>                                   | <i>ッ</i> ガイド                                                                                                    |                                                                                                    |                                                                                                    |                                                                                                    |                                                                                                    |                                                                                                    |                                                   |                           |                          |
| コード                                                 | 変換                                                                                                    | カテゴ                                                                                                    | リー別入力                                                                                                    | 可能個数                                                                                                    | カテゴリ-                                                                                                    | 一別価格設定                                                                                                    | 定範囲                                               |                           |                          |
|                                                     |                                                                                                    |                                                                                                    |                                                                                                    |                                                                                                    |                                                                                                    |                                                                                                    |                                                   |                           |                          |
|                                                     |                                                                                                    |                                                                                                    |                                                                                                    |                                                                                                    |                                                                                                    |                                                                                                    |                                                   |                           |                          |
| ゴリコー<br>「変換(                                        | ド <mark>b.</mark> ]<br>スカ国                                                                                                    | ブラン<br>日オプ・                                                                                                    | ドコート<br>ション <sup>ー</sup>                                                                                                    | <sup>、</sup> <b>C.</b> 送<br>1—ド作                                                                                                    | 料コード                                                                                                    | d.国                                                                                                    | 3ード                                               | <b>e.</b> 地:              | 域コー                      |
| ゴリコー<br><sup>、</sup> 変換(.                           | ド <b>b.</b> :<br>入力月                                                                                                    | ブラン<br>月オプ:                                                                                                    | ドコート<br>ションコ                                                                                                    | <sup>、</sup> <b>C.</b> 送<br>Iード作                                                                                                    | 料コード<br>成機能)                                                                                                    | d.国                                                                                                    | ]ード                                               | <b>e.</b> 地:              | 域コー                      |
| ゴリコー<br><sup>×</sup> 変換(.                           | ド <b>b.</b> ]<br>入力月                                                                                                    | ブラン<br>月オプ:<br><sup>ド変換</sup>                                                                                                    | ドコート<br>ションコ                                                                                                    | × C.送<br>]ード作                                                                                                    | 料コード<br>成機能)                                                                                                    | d.国                                                                                                    | ]ード                                               | <b>e.</b> 地:              | 域]—                      |
| ゴリコー<br><sup>、</sup> 変換( <i>.</i>                   | ド <b>b.</b> ご<br>入力月<br>オプション<br>Skep1.オブジ                                                                                                    | ブラン<br>月オプ:<br>コード変換<br>ョン名 ・ カラー                                                                                                    | ドコート<br>ションニ<br>-                                                                                                    | × C.送<br>]ード作                                                                                                    | 料コード<br>成機能)                                                                                                    | d.国                                                                                                    | ]ード                                               | <b>e.</b> 地:              | 域]—                      |
| ゴリコー  <br><sup>×</sup> 変換( <i>.</i>                 | ド <b>b</b><br>入力月<br>オプション<br>Step1.オブリ<br>Step2.オブリ                                                                                                    | ブラン<br>月オプ:<br>コード変換<br>コン省・ カラー<br>コン省 ・ サイ                                                                                                    | ドコート<br>ションニ<br>・<br>。<br>、<br>、                                                                                                    | × C.送<br>]ード作                                                                                                    | 料コード<br>成機能)                                                                                                    | <b>d.</b> 国                                                                                                    | 3ード                                               | <b>e.</b> 地               | 域]—                      |
| ゴリコー<br><sup>×</sup> 変換( <i>.</i>                   | ド <b>b</b><br>入力月<br>オブション<br>Step1.オブショ<br>Step1.オブショ                                                                                                    | ブラン<br>月オプ:<br>ロード変換<br>ロン名 サイ:<br>コン名 サイ:                                                                                                    | ドコート<br>ションニ<br>・ の明明 (28<br>・<br>ス<br>(20月)・                                                                                                    | × <b>C.</b> 送<br> ード作                                                                                                    | 料コード<br>成機能)                                                                                                    | d.国                                                                                                    | ]—ド                                               | <b>e.</b> 地               | 域]—                      |
| ゴリコー<br><sup>×</sup> 変換(.                           | ド <b>b</b><br>入力月<br>オプション<br>Step1.オプレ<br>Step1.オプレ<br>Step1.オプレ<br>ab.c                                                                                                    | ブラン<br>月オプ:<br>ロード変換 (<br>コン名 ・ カラ-<br>コン名 ・ サイ)<br>コンの選択族 (単大                                                                                                    | ドコート<br>ションニ<br>・&凍項目 (1)<br>・<br>ス<br>20回)・                                                                                                    | × C.送<br>]ード作                                                                                                    | 料コード<br>成機能)                                                                                                    | d.国                                                                                                    | א–נ                                               | e.地                       | 域]—                      |
| ゴリコー<br>*変換(.                                       | ド <b>b</b><br>入力月<br>オブション<br>Shep1.オブレ<br>Shep2.オブレ<br>a.b.c<br>Shep2.オブレ<br>1.2.3                                                                                                    | ブラン<br>月オプ:<br>ロード変換。<br>ロン名・<br>カラ・<br>ロン名・<br>カラ・<br>ロン名・<br>ロード変換。<br>ロン名・<br>ロード変換。<br>ロン名・<br>ロード変換。<br>ロン名・<br>ロード変換。<br>ロン名・<br>ロード変換。<br>ロン名・<br>ロード変換。<br>ロンの<br>ロード変換。<br>ロンのの<br>ロード変換。<br>ロンのの<br>ロード変換。<br>ロンののの<br>ロード変換。<br>ロンのののののののののののののののののののののののののののののののののののの                                                                                                    | ドコート<br>ションニ<br>                                                                                                    | × C.送<br>Iード作                                                                                                    | 料コード<br>成機能)                                                                                                    | <b>d.</b> 国_                                                                                                    | ]–ド                                               | e.地                       | 域]—                      |
| ゴリコー<br><sup>×</sup> 変換( <i>)</i>                   | ド <b>b</b><br>入力用<br>オプション<br>Step1.オプレ<br>Step2.オプレ<br>ab.c<br>Step2.オプレ<br>12.3                                                                                                    | ブラン<br>月オプ:<br>コード変換。<br>コン名 サイ:<br>コン名 サイ:<br>コンの選択肢(単大                                                                                                    | ドコート<br>ションニ<br>・ & ### 11 (2 14<br>・ & ### 11 (2 14<br>・ (2 14 (2 14 ( | × C.送<br>]ード作                                                                                                    | 料コード<br>成機能)                                                                                                    | <b>d.</b> 国                                                                                                    | ]—ド                                               | e.地                       | 域コー                      |
| ゴリコー<br><sup>×</sup> 変換(.                           | ド <b>b</b><br>入力月<br>オプション<br>Step1.オプレ<br>Step2.オプレ<br>5.<br>Step2.オプレ<br>1.2.3                                                                                                    | ブラン<br><b> 日オプ:</b><br>コード変換<br>コンの 書 ( 通大<br>コンの 書 ( 通大<br>コンの 書 ( 風大                                                                                                    | ドコート<br>ションニ<br>-<br>ズ<br>20個)・                                                                                                    | × C.送<br>Iード作<br><sup>現化</sup>                                                                                                    | *料コード<br>:成機能)                                                                                                    |                                                                                                    | ] <b>一</b> ド                                      | e.地:                      | 域]—                      |
| ゴリコー<br><sup>×</sup> 変換( <i>.</i>                   | ド <b>b</b><br>入力月<br>オプション<br>Shep1.オプレ<br>Shep2.オプレ<br>1,2,3<br>選択環題を                                                                                                    | ブラン<br><b>月オプ</b> :<br>                                                                                                    | ドコート<br>ションニ<br>・ 634日 CB<br>-<br>ズ<br>200時)・                                                                                                    | × C.送<br>Iード作<br>mt                                                                                                    | 料コード<br>成機能)                                                                                                    | d.国二                                                                                                    | ] — ド<br>                                         | e.地:                      | 域⊐—                      |
| ゴリコー<br>*変換(.                                       | ド b.:<br>入力月<br>オブション<br>Shep1.オブシ<br>Shep2.オブシ<br>A.b.c<br>Shep2.オブシ<br>1.2.3<br>選択項目を<br>の<br>の<br>の<br>の<br>の<br>の<br>の<br>の<br>の<br>の<br>の<br>の<br>の                                                                                                    | ブラン<br>目オプ:<br>-コード変換<br>ロンの選択族(単大<br>コンの選択族(単大<br>和除<br>クラ                                                                                                    | ドコート<br>ションコ<br>-<br>ス<br>20回り・                                                                                                    | × C.送<br>]ード作<br><sup>調化</sup>                                                                                                    | 料コード<br>成機能)                                                                                                    | <b>d.</b> 国二                                                                                                    | ] — ド<br>=-ドの目覧入力<br>販売者ナブション・<br>ド               | e.地:                      | 域コー                      |
| ゴリコー<br>*変換(.                                       | ド b.:<br>入力月<br>オブション<br>Shep1.オブジ<br>Shep2.オブジ<br>a.b.c<br>Shep2.オブジ<br>1.2.3<br>選択項目を<br>マ<br>マ<br>マ<br>マ<br>マ<br>マ<br>マ<br>ジ<br>マ<br>ジ<br>マ<br>ジ<br>マ<br>シ<br>コ<br>シ<br>コ<br>ン<br>コ<br>シ<br>コ<br>シ<br>コ<br>シ<br>コ<br>シ<br>コ<br>シ<br>コ<br>シ<br>コ<br>シ<br>コ<br>シ<br>コ<br>シ<br>コ<br>シ<br>コ<br>シ<br>コ<br>シ<br>コ<br>シ<br>コ<br>ン<br>コ<br>ン<br>コ<br>ン<br>コ<br>ン<br>コ<br>コ<br>コ<br>ン<br>コ<br>コ<br>コ<br>ン<br>コ<br>ン<br>コ<br>ン<br>コ<br>ン<br>コ<br>ン<br>コ<br>ン<br>コ<br>ン<br>コ<br>ン<br>コ<br>ン<br>コ<br>ン<br>コ<br>ン<br>コ<br>ン<br>コ<br>ン<br>コ<br>コ<br>コ<br>ン<br>コ<br>ン<br>コ<br>ン<br>コ<br>コ<br>コ<br>ン<br>コ<br>ン<br>コ<br>コ<br>コ<br>コ<br>コ<br>コ<br>コ<br>コ<br>コ<br>コ<br>コ<br>コ<br>コ | <b>ブラン</b><br><b>日オプ</b><br>ド変換<br>ド変換<br>ド変換<br>ド変換<br>                                                                                                    | ドコート<br>ションコ<br>・ 03月月                                                                                                    | × C.送<br>]ード作<br>湯た<br>・<br>・                                                                                                    | 料コード<br>成機能)                                                                                                    | <b>d.</b> 国二<br>販売者オジンE2<br>在専数<br>200<br>200                                                                                                    | ] — ド<br>ニードの自動入力<br>販売者オブション・<br>ード              | e.地:                      | 域コー                      |
| ゴリコー<br><sup>×</sup> 変換( <i>.</i>                   | ド b.:<br>入力月<br>オブション<br>Shep1.オブシ<br>Shep2.オブシ<br>A.b.c<br>Shep2.オブシ<br>12.3<br>選択項目を<br>ビ<br>ビ<br>ビ<br>ビ<br>ビ<br>ビ<br>ビ<br>ビ<br>ビ<br>ビ<br>ビ<br>ビ<br>ビ                                                                                                    | <b>ブラン</b><br><b>日オプ</b><br>コード変換<br>コン <sup>3</sup><br>サイ<br>コン <sup>3</sup><br>サイ<br>コン <sup>3</sup><br>ロ<br>コン <sup>3</sup><br>ロ<br>コン <sup>3</sup><br>ロ<br>コン <sup>3</sup><br>ロ<br>コン <sup>3</sup><br>日<br>コン <sup>3</sup><br>ロ<br>コン <sup>3</sup><br>ロ<br>コン <sup>3</sup><br>コン <sup>3</sup><br>ロ<br>コン <sup>3</sup><br>ロ<br>コン <sup>3</sup><br>ロ<br>コン <sup>3</sup><br>ロ<br>コン <sup>3</sup><br>ロ<br>コン <sup>3</sup><br>ロ<br>コン <sup>3</sup><br>ロ<br>コン <sup>3</sup><br>ロ<br>コン <sup>3</sup><br>ロ<br>コン <sup>3</sup><br>コン <sup>3</sup><br>ロ<br>コン <sup>3</sup><br>ロ<br>コン <sup>3</sup>                                                                                                    | ドコート<br>ションコ<br>・ 0,3,7,13 CB<br>・ 2,20(5)・<br>、<br>、<br>、<br>、<br>、<br>、<br>、<br>、<br>、<br>、<br>、<br>、<br>、<br>、<br>、<br>、<br>、<br>、<br>、                                                                                                    | × C.送<br>]ード作<br><sup>                                    </sup>                                                                                                    | キャンション しまま しの しの しの しの しの しの しの しの しの しの しの しの しの                                                                                                    | <b>は、国工</b><br>販売市オジルン<br>名享数量<br>200<br>200<br>200<br>200                                                                                                    | コードの自動入力<br>販売者サジョンニ<br>ード                        | e.地                       | 域コー                      |
| ゴリコー<br><sup>×</sup> 変換( <i>.</i>                   | ド b.:<br>入力月<br>オブション<br>Shep1. オブレ<br>Shep2. オブレ<br>a.b.c<br>Shep2. オブレ<br>1.2.3<br>選択項目を<br>ビ<br>ビ<br>ビ<br>ビ<br>ビ<br>ビ<br>ビ<br>マ<br>、<br>、                                                                                                    | <b>ブラン</b><br><b>日オプ</b><br>コード変換<br>コンボ サイ<br>コンボ サイ<br>コンボ 東京 (最大<br>日本<br>コンボ 東京 (最大<br>日本<br>コンボ 東京 (最大<br>日本<br>コンボ 東京 (最大<br>日本<br>日本<br>コンボ 東京 (日本)<br>日本<br>コンボ ロード<br>マード<br>マード<br>変換<br>ロード<br>変換<br>ロード<br>コンボ<br>ロード<br>コンボ<br>ロー<br>ロー<br>ロー<br>ロー<br>ロー<br>ロー<br>ロー<br>ロー<br>ロー<br>ロー                                                                                                    | ドコート<br>ションコ<br>・ 20月1 (*<br>、<br>、<br>、<br>、<br>、<br>、<br>、<br>、<br>、<br>、<br>、<br>、<br>、<br>、<br>、<br>、<br>、<br>、<br>、                                                                                                    | × C.送<br>]ード作<br>源t                                                                                                    | ドロック (1) (1) (1) (1) (1) (1) (1) (1) (1) (1)                                                                                                    | は、国工                                                                                                    | ] — ド<br>コードの自転入カ<br>展売者ナジョン-                     | e.地                       | 域コー                      |
| ゴリコー<br><sup>×</sup> 変換( <i>.</i>                   | ド b.:<br>入力月<br>オブション<br>Shep1. オブジョン<br>Shep1. オブジョン<br>Shep2. オブジョン<br>コート<br>Shep2. オブジョン<br>コート<br>コート<br>コート<br>コート<br>コート<br>コート<br>コート<br>コート                                                                                                    | ブラン       日オプ:       ロード変換       ロン名       コン名       ロード変換       コン名       ロード変換       コン名       ロード変換       ロード変換       ロード       ロード       ロード       ロード<                                                                                                    | ドコート<br>ションコ<br>・ 23項目 C1<br>・ 23項目 C1<br>・ 23項目 C1<br>・ 23<br>・ 23<br>・ 23<br>・ 23<br>・ 23<br>・ 23<br>・ 23<br>・ 23                                                                                                    | × C.送<br>]ード作<br>開た<br>・<br>・<br>・<br>・<br>・<br>・<br>・<br>・<br>・<br>・                                                                                                    | キンコード<br>成機能)                                                                                                    | <ul> <li>         ・日本の主要になっていた。         ・日本の主要になっていた。         ・         ・         ・</li></ul>                                                                                   | ] — ド<br>コードの自動入力<br>販売者オプション・<br>ード              | e.地                       | 域コー                      |
| ゴリコー<br><sup>×</sup> 変換( <i>.</i>                   | ド <b>b</b> .:<br>入力月<br>オブション<br>Step1.オブジ<br>Step2.オブジ<br>あた<br>Step2.オブジ<br>12.3<br>選択項目を<br>ビ<br>ビ<br>ビ<br>ビ<br>ビ<br>マ<br>マ<br>マ<br>マ<br>マ<br>マ<br>マ<br>マ<br>マ<br>マ<br>マ<br>マ<br>マ                                                                                                    | <b>ブラン</b><br><b>日オプ</b> :<br>ロード変換<br>ロン <sup>6</sup> か?<br>ロン <sup>8</sup> サイ?<br>ロン <sup>8</sup> サイ?<br>ロン <sup>8</sup> ロン <sup>7</sup> ロン <sup>7</sup> ロ <sup>7</sup> ロ <sup>7</sup> ロ <sup>7</sup> ロ <sup>7</sup> ロ <sup>7</sup> ロ <sup>7</sup> ロ <sup>7</sup> ロ | ドコート<br>ションコ<br>・ 20年1日 CS<br>                                                                                                    | × C.送<br>]ード作<br>源を<br>・<br>・<br>・<br>・<br>・                                                                                                    | キャンション (1) (1) (1) (1) (1) (1) (1) (1) (1) (1)                                                                                                    | <ul> <li>         ・         ・         ・</li></ul>                                                                                                    | ] — ド<br>=-ドの自動入力<br>販売者オプション:<br>ド               | e.地                       | 域コー                      |
| ゴリコー<br><sup>×</sup> 変換(.                           | ド <b>b</b><br>入力月<br>オプション<br>Step1.オブレ<br>Step2.オブレ<br>1.2.3<br>選択項目を<br>ビ<br>ビ<br>ビ<br>ビ<br>ビ<br>ビ<br>マ<br>マ<br>マ<br>マ<br>マ<br>マ<br>マ<br>マ<br>マ<br>マ<br>マ<br>マ<br>マ                                                                                                    | <b>ブラン</b><br><b>月オプ:</b><br>コード変換。<br>コン名 ・ クラ・<br>コン名 ・ クラ・<br>コンタ ・ クラ・<br>コンタ ・ クラ・<br>コーク ・ クラ・<br>コンタ ・ クラ・<br>コンタ ・<br>コンタ ・<br>コンタ ・<br>コンタ ・<br>コンタ ・<br>コンタ ・<br>コンタ ・<br>コンタ ・<br>コンタ ・<br>コンタ ・<br>コンタ ・<br>コンタ ・<br>コンタ ・<br>コンタ ・<br>コンタ ・<br>コンタ ・<br>コ                                                                                                    | ドコート<br>ションコ<br>・ 6.84月 20日<br>- ズ<br>に20日)                                                                                                    | × C.送<br>]ード作<br>端化<br>・<br>・<br>・<br>・<br>・<br>・<br>・<br>・<br>・<br>・<br>・<br>・<br>・<br>・<br>・<br>・<br>・<br>・                                                                                               | キンパントを追加<br>(アンパントを追加)<br>マンパントを追加<br>(アンパントを追加)<br>(アンパントを追加)<br>(アンパントを)<br>(アンパントを)<br>(アンパントを)<br>(アンパントを)<br>(アンパントを)<br>(アンパントを)<br>(アンパントを)<br>(アンパントを)<br>(アンパントを)<br>(アンパントを)<br>(アンパントを)<br>(アンパントを)<br>(アンパントを)<br>(アンパントを)<br>(アンパントを)<br>(アンパントを)<br>(アンパントを)<br>(アンパントを)<br>(アンパントを)<br>(アンパントを)<br>(アンパントを)<br>(アンパントを)<br>(アンパント)<br>(アンパント)<br>(アンパントを)<br>(アンパント)<br>(アンパント)<br>(ア)<br>(ア))<br>(ア))<br>(ア))<br>(ア))<br>(ア))<br>(ア))<br>(ア) | は、国工<br>販売前オジシンン<br>在車数単<br>200<br>200<br>200<br>200<br>200<br>200<br>200<br>20                                                                                                    | ] — ド<br>コードの自動人力<br>販売者オブションジ<br>ード              | e.地                       | 域]—                      |
| ゴリコー<br><sup>×</sup> 変換(.                           | ド <b>b</b><br>入力月<br>オプション<br>Step1.オブレ<br>Step2.オブレ<br>12.3<br>選択項目を<br>ビ<br>ビ<br>ビ<br>ビ<br>ビ<br>ビ<br>ビ<br>マ<br>レ<br>、<br>、<br>、<br>、<br>、<br>、<br>、<br>、<br>、<br>、<br>、<br>、<br>、                                                                                                    | <b>ブラン</b><br><b>月オプ</b> :<br>コード変換。<br>コン名 ・ カラ・<br>コン名 ・ サイ:<br>コンの選択肢(単大)<br>ロード変換。<br>ロード変換。<br>ロードの<br>ロード変換。<br>ロードの<br>ロード変換。<br>ロードの<br>ロードの<br>ロードの<br>ロードの<br>ロードの<br>ロードの<br>ロードの<br>ロードの<br>ロードの<br>ロードの<br>ロートの<br>ロートの                                                                                                    | ドコート<br>ションコ<br>・& 線項目 (2)<br>                                                                                                    | × C.送<br>コード作<br>。<br>。<br>・<br>・<br>・<br>・<br>・<br>・<br>・<br>・<br>・<br>・<br>・<br>・<br>・<br>・<br>・<br>・<br>・                                                                                                | キャンション 単称<br>は<br>大<br>大<br>大<br>大<br>大<br>大<br>大<br>大<br>し<br>、<br>、<br>、<br>、<br>、<br>、<br>、<br>、<br>、<br>、<br>、<br>、<br>、                                                                                                    | <ul> <li>         ・風、気、気、気、気、気、気、気、気、気、気、気、気、気、気、気、気、気、気、気</li></ul>                                                                                                    | ] — ド<br>四一下の自動入力<br>販売者ナブション:<br>一ド              | e.地                       | 域]—                      |
| ゴリコー<br><sup>×</sup> 変換(.                           | ド <b>b</b><br>入力月<br>オプション<br>Step1.オブレ<br>Step2.オブレ<br>Step2.オブレ<br>12.3<br>選択項目を<br>ビ<br>ビ<br>ビ<br>ビ<br>ビ<br>ビ<br>マ<br>マ<br>レ<br>、<br>、<br>、<br>、<br>、<br>、<br>、<br>、<br>、<br>、<br>、<br>、<br>、                                                                                                    | ブラン<br><b>月オプ:</b><br>コード変換。<br>コン名 ・ カラ<br>コンス ・ カラ<br>コンス ・ カラ<br>コンス ・ カラ<br>マード変換。<br>ロード変換。<br>ロー<br>ロー<br>ロー<br>ロー<br>ロー<br>ロー<br>ロー<br>ロー<br>ロー<br>ロー                                                                                                    | ドコート<br>ションコ<br>・ () 3(3) (1) (1) (1) (1) (1) (1) (1) (1) (1) (1                                                                                                    | 、 C.送<br>]ード作<br>372:4<br>91:4<br>91:4<br>91:4<br>91:4<br>91:4<br>91:4<br>91:4<br>91                                                                                                    | キンコード<br>おは、<br>たび、<br>後能)<br>・<br>・<br>・<br>・<br>・<br>・<br>・<br>・<br>・<br>・<br>・<br>・<br>・                                                                                                    | <ul> <li>         ・風売着オジシェン         ・<br/>・<br/>・</li></ul>                                                                                                    | ] — ド<br>=-ドの目覧入力<br>販売者オプション<br>ド                | e.地                       | 域]—                      |
| Ĭリコ−<br> <br>変換(.                                   | ド <b>b</b><br>入力月<br>オプション<br>Step1.オブレー<br>Step2.オブレー<br>Step2.オブレー<br>1.2.3<br>選択項目を<br>で<br>で<br>で<br>、<br>、<br>、<br>、<br>、<br>、<br>、<br>、<br>、<br>、<br>、<br>、<br>、                                                                                                    | ブラン<br>日オプ:<br>コード変換。<br>コン名・ カラー<br>コン名・ カラー<br>コン名 ・ カラー<br>コン名 ・ カラー<br>コー<br>コン名 ・ カラー<br>コン名 ・ カラー<br>コン<br>コン名 ・ カラー<br>コン名 ・ カラー<br>コン名 ・ カラー<br>コン名 ・ カラー<br>コン名 ・ カラー<br>コン名 ・                                                                                                    | ドコート<br>ションコ<br>・ & 読用 (2年<br>- ズ<br>に20個)・<br>1<br>220個)<br>1<br>1<br>2<br>3<br>1<br>1<br>1<br>2<br>3<br>1<br>1<br>2<br>3<br>1<br>1<br>2<br>3<br>1<br>1<br>2<br>3<br>1<br>1<br>2<br>3<br>1<br>1<br>2<br>3<br>1<br>1<br>2<br>3<br>1<br>1                                                                                                    | 、 C.送<br>]ード作<br>調化<br>・<br>・<br>・<br>・<br>・<br>・<br>・<br>・<br>・<br>・<br>・<br>・<br>・<br>・<br>・<br>・<br>・<br>・                                                                                               | キメリコード<br>成機能) たの機能) たの機能() たのしていたいます ・・・・・・・・・・・・・・・・・・・・・・・・・・・・・・・・・・                                                                                                    | <ul> <li>         ・国本の主要になった。         ・国本の主要になった。         ・         ・         ・</li></ul> | ] — ド<br>⊐ドの自動人力<br>販売者プジロンジ<br>ード                | e.地                       | 域コー                      |
| ゴリコー<br><sup>×</sup> 変換(.                           | ド <b>b</b><br>入力月<br>オプション<br>Step1.オブレ<br>Step2.オブレ<br>A.b.c<br>Step2.オブレ<br>1.2.3<br>選択項目を<br>ビ<br>ビ<br>ビ<br>ビ<br>ビ<br>マ<br>フ<br>ク<br>フ<br>ロ<br>ロ<br>マ<br>フ<br>フ<br>ロ<br>ロ<br>マ<br>フ<br>ロ<br>ロ<br>マ<br>マ<br>レ<br>ロ<br>マ<br>マ<br>レ<br>ロ<br>ロ<br>マ<br>レ<br>ロ<br>ロ<br>マ<br>レ<br>ロ<br>ロ<br>マ<br>レ<br>ロ<br>ロ<br>ロ<br>ロ<br>ロ<br>ロ<br>ロ<br>ロ<br>ロ<br>ロ<br>ロ<br>ロ<br>ロ                                                                                                    | <b>ブラン</b>                                                                                                    | ドコート<br>ションコ<br>・0.841日 00<br>                                                                                                    | × C.送<br>]ード作<br>。<br>。<br>。<br>。<br>。<br>。<br>。<br>。<br>。<br>。<br>。<br>。<br>。<br>。<br>。<br>。<br>。<br>。<br>、<br>、<br>、<br>、<br>、<br>、<br>、<br>、<br>、<br>、<br>、<br>、<br>、<br>、<br>、<br>、<br>、<br>、<br>、<br>、 | キメキュード<br>方、機能) ナンロン総称<br>の<br>の<br>の<br>の<br>の<br>の<br>の<br>の<br>の<br>の<br>の<br>の<br>の<br>の<br>の<br>の<br>の<br>の<br>の                                                                                                    | <ul> <li>         ・風売者オジシン         ・<br/>・<br/>・</li></ul>                                                                                                    | ] — ド<br>=-ドの自動入力<br>販売者ナブション:<br>ド               | e.地:                      | 域□                       |

## 1. 商品情報の登録/修正フォームの入力方法

- ・ Excelファイルの各項目に合わせて必要な商品データを入力します。
- 各項目の日本語説明は下記の通りです。(A列~Q列)

#### 必須項目は赤字部分となります。

A. item\_number:商品番号(システムで自動形成される為、新規登録の際は入力不要です。)

B. seller\_unique\_item\_id:販売者商品コード

(最大100文字、販売店様の方で管理するため、商品ページには表示されません。)

C. category\_number:カテゴリ(カテゴリコード、9桁の半角数字)

(詳細については5ページの参考事項をご確認ください。)

D. brand\_number: ブランド (ブランドコード、半角数字)

(詳細については5ページの参考事項をご確認ください。)

#### E. item\_name:商品名

(最大50文字、商品名ガイドに沿って入力してください。使用できる特殊文字℃ - % " = a … \_ / <sup>°</sup> + — : '! - . ' & , @ # \$ ^ \* ( ) [ ]以外の特殊記号を使用した場合自動的に削除されます。)

- F. item\_promotion\_name:広告文(最大20文字)
- G. item\_status\_Y/N/D:販売ステータス(Y:販売中、N:販売中止、D:商品削除)
- H. end\_date: 販売終了日(形式: YYYY-MM-DD)
- I. price\_yen: 販売価格(最大9桁、半角数字)
- J. retail\_price\_yen:参考価格 (最大9桁、半角数字)

#### K. quantity:在庫数量

(最大9桁、半角数字、G列/販売ステータスがY:販売中の場合、1個以上の在庫数量を入力してください。)

- L. option\_info:オプション(詳細例はフォーマット内で確認可能)
- M. additional\_option\_info: 追加型オプション(選択) (詳細例はフォーマット内で確認可能)
- N. additional\_option\_text: 追加型オプション(直接入力)(詳細例はフォーマット内で確認可能)
- O. image\_main\_url:メイン画像(画像URL、最大200文字、画像ガイドに沿って登録してください。)
- P. image\_other\_url:追加画像(画像URL、最大20個、2,000文字)
- Q. video\_url:動画(動画URL、最大200文字)

## 1. 商品情報の登録/修正フォームの入力方法

- ・ 各項目の日本語説明は下記の通りです。(R列~AF列)
- R. image\_option\_info:オプションの画像

(L列/オプションに入力したオプション名-オプションの選択肢と一致する場合に適用されます。詳細例は フォーマット内で確認可能)

S. image\_additional\_option\_info:追加型オプションの画像

(M列/追加型オプション(選択)に入力したオプション名-オプションの選択肢と一致する場合に適用されます。 詳細例はフォーマット内で確認可能)

- T. header\_html: ヘッダー (最大2,500文字)
- U. footer\_html:フッダー(最大2,500文字)
- V. item\_description:商品詳細(文字制限なし)
- W. Shipping\_number:送料 (送料コード、半角数字)

(詳細については5ページの参考事項をご確認ください。)

X. option\_number:オプション送料(送料コード、半角数字) (詳細については5ページの参考事項をご確認ください。)

Y. available shipping date:発送可能日

- (一般発送、即日発送、予約発送[4日以上]、予約発送[発売日]と区分)
- Z. desired\_shipping\_date: お届け希望日(3~20以内(注文日基準の選択可能日)、数字)
- AA. search\_keyword:検索ワード(最大10個、各最大30文字)
- AB. item\_condition\_type:商品状態(新品~中古品-ジャンク品、数字)
- AC. origin\_type: 原産地(国内海外その他、数字)
- AD. origin\_region\_id: 原産地\_地域名(地域コード、AC列/原産地が国内の場合に適用されます。) (詳細については5ページの参考事項をご確認ください。)

#### AE. origin\_country\_id:原産地\_国名(条件付き必須入力)

(国コード、AC列/原産地が2:海外の場合、国コードが必須入力です。)

(詳細については5ページの参考事項をご確認ください。)

#### AF. origin\_others:原産地\_その他(条件付き必須入力)

(最大50文字、AC列/原産地が3:その他の場合に必須入力です。)

## 1. 商品情報の登録/修正フォームの入力方法

各項目の日本語説明は下記の通りです。(AG列~AV列)
 AG. medication type:医薬品分類(条件付き必須入力)

( C列/カテゴリが医薬品に該当するカテゴリの場合は必須入力です。)

AH. item\_weight:重量(条件付き必須入力)

(最大2桁、半角数字、小数点第1位まで可能、W列/送料が海外発送の場合は必須入力です。)

AI. item\_material:素材(最大500文字)

AJ. model\_name:モデル名(最大30文字)

AK. external\_product\_type:商品識別コード

AL. external\_product\_id:商品識別コード\_コード(条件付き必須入力)

(最大30文字、AK列/商品識別コード入力時に適用されます。)

AM. manufacture\_date:製造日(形式:YYYY-MM-DD)

AN. expiration\_date\_type: 有効期間(数字)

AO. expiration\_date\_MFD:有効期間\_期間1(条件付き必須入力)

(最大30文字、AN列/有効期間が1: 製造日からの場合に適用されます。)

AP. expiration\_date\_PAO: 有効期間\_期間2(条件付き必須入力)

(最大30文字、AN列/有効期間が2:開封日からの場合に適用されます。)

AQ. expiration\_date\_EXP:有効期間\_\_日付(条件付き必須入力)

(形式: YYYY-MM-DD、AN列/有効期間が3:指定日までの場合に適用されます。)

AR. under18s\_display\_Y/N: 18歳未満制限(Y:制限する、N:制限しない)

AS. A/S\_info: アフターサービス情報(詳細例はフォーマット内で確認可能)

AT. buy\_limit\_type:購入数量制限(数字)

AU. buy\_limit\_date:購入数量制限\_期間(条件付き必須入力)

(形式:YYYY-MM-DD、AT列/購入数量制限で1または2を入力すると適用されます。)

#### AV. buy\_limit\_qty:購入数量制限\_数量(条件付き必須入力)

(最大2桁、半角数字、AT列/購入数量制限で1または2を入力すると適用されます。)

• 登録できる商品数は最大5,000個までです。5,000個以上商品を登録する場合は、別途申請が必要になります。

「一括登録アップロード」タブ内の「Step2.タイプ選択と作成したファイルのアップロード」下にある1「?」をクリックします。

| ー括登録アップロード 一括登録アップロード履歴                                                                                                    |
|----------------------------------------------------------------------------------------------------|
| Step1. フォームのダウンロードと作成                                                                                                    |
| QSMはXLSX形式,FTPはCSV形式で商品情報一括登録/修正が可能です。<br>既存の商品情報を一括で修正する場合は <u>商品の開会/修正</u> 」メニューで先に商品を検索してデータをダウンロー<br>*FTPの利用者は既存のデータをこちら( <u>商品情報,価格/在庫</u> )からダウンロードしてください。/FTPの商品新規者<br>*FTP商品登録のフォーム(CSV)が変更されました。既存のフォーム(CSV)のダウンロードは9月30日で終了いた) |
| 区 間品情報の登録/修正フォーム 区 値俗/在庫の修正フォーム データダウンロード履歴:(過去1週間:0件) ▽                                                                                                    |
| コードの確認<br>カテゴリコード ブランドコード 送料コード 国コード(海外) 地域コード(国内)                                                                                                    |
| オブションガイド<br>コード変換 カテゴリー別入力可能簡数 カテゴリー別価格設定範囲                                                                                                    |
| Step2. タイブ選択と作成したファイルのアップロード                                                                                                    |
| Step2. タイブ選択と作成したファイルのアップロード                                                                                                    |
| 一括登録ファイルのアップロード                                                                                                    |
| 新規登録 既存の商品はブション修正                                                                                                    |
| ● 商品情報の修正 ──価格/在庫のみ修正                                                                                                    |
| ◎ ファイル添付 土一括修正ファイルのアップロード                                                                                                    |
| 形式: XLS、XLSX / 容量: 10MB以内 / 1度のアップロード上限: 5,000件 / 登録商品数: 現在4,939件(最大5,000作) ⑦                                                                                                    |

以下のポップアップが表示されますので、2【権限の申請】をクリックします。

| 現在の商品数 ※                                                                                   |
|--------------------------------------------------------------------------------------------|
| 現在の商品数: 61 🔍                                                                               |
| 登録可能な商品数: 4939                                                                             |
| さらに商品を追加登録する場合は「権限の申請」が必要です。直近の売上・在庫状況・キャン<br>セル率など当社基準による総合的判断の審査過程を経て権限が付与されます。          |
| 権限の申請                                                                                      |
| 下記の2点を記載し、申請してください。<br>- 取り扱う商品の主な大カテゴリー名 (例: レディース服)<br>- 自社ECサイトまたは出店中のECモールがある場合はサイトURL |

# \* 5,000個以上商品を登録する場合

販売者権限の管理メニューに移動しますので、3「登録可能な商品数-5万件」を選択し、 備考に

- 取り扱う商品の主な大カテゴリー名 (例: レディース服)

- 自社ECサイトまたは出店中のECモールがある場合はサイトURL

の2点を記入して4【申請する】をクリックします。

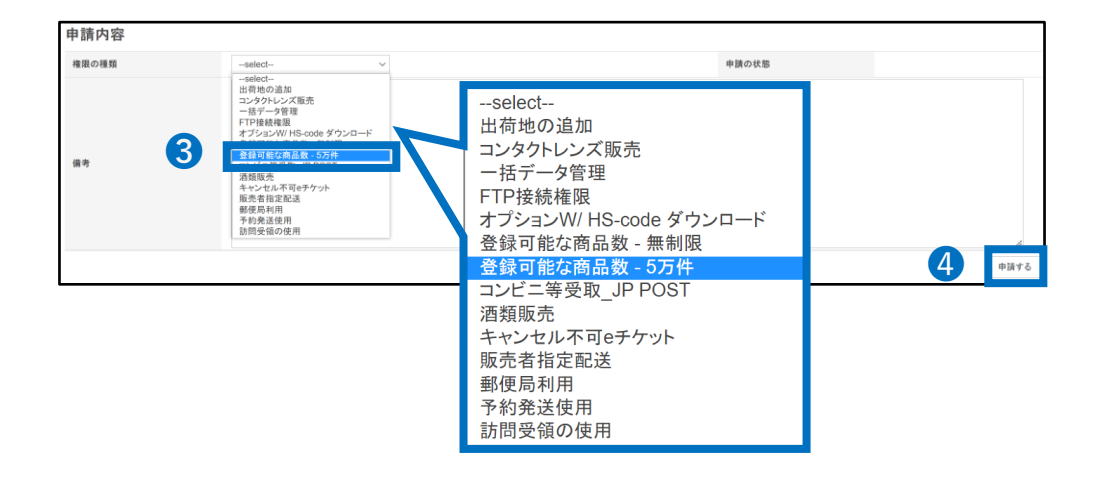

#### 注意事項

審査には5営業日程度お時間を頂きます。申請状況は [権限の申請] より照会頂き ご確認下さい。

| 申請の状態 | 4     | 全体 ~  |    |     | 権限の種類 | S |
|-------|-------|-------|----|-----|-------|---|
| 申請番号  | 権限の種類 | 申請の状態 | 備考 | 登録日 | 修正日   |   |
|       |       |       |    |     |       |   |
|       |       |       |    |     |       |   |
|       |       |       |    |     |       |   |

1.フォームの入力方法 2.アップロードの操作方法 3.アップロードの結果確認

・ 作成したフォームのアップロード方法を説明します。

2. 商品情報の登録/修正フォームアップロードの操作方法

「一括登録アップロード」タブ内の「Step2.タイプ選択と作成したファイルのアップロード」にて ①【新規登録】をクリックし2【ファイル添付】をクリックしアップロードするファイルを選択後、 ③【一括修正ファイルのアップロード】をクリックします。

| Γ      | ○の他の一話開会/登録メニュー: <u>価格(在庫,まプション登場</u> ,注文(配法登場,お知らせ登場                                                                                                    |
|--------|----------------------------------------------------------------------------------------------------|
|        | -括登録アッフロード<br>- 括登録アッフロート履歴                                                                                                    |
| s      | itep1. フォームのダウンロードと作成                                                                                                    |
|        | QSMはXLSX形式,FTPはCSV形式で商品情報―括登録修正が可能です。<br>既存の商品情報を一括で修正する場合は <u>1面品の照金修正」</u> メニューで先に商品を検索してデータをダウンロードしてください。<br>*FTPの利用常は既存のデータをこちい <u>商品情報、価格在</u> 握)からダウンロードしてください。/FTPの商品新規登録 <u>CSV形式ダウ</u><br>*FTP商品登録のフォーム(CSV)が変更されました。既存のフォーム(CSV)のダウンロードは9月30日で終了いたします。(アップロー |
|        | ■ 商品情報の登録/修正フォーム ■ 価格/在庫の修正フォーム                                                                                                    |
|        | データダウンロード履歴:(過去1週間:0件) 🐷                                                                                                    |
|        | コードの確認                                                                                                    |
|        | カテゴリコード ブランドコード 選邦コード 国コード(海外) 地域コード(国内)                                                                                                    |
|        | オブションガイド                                                                                                    |
|        | コード変換 カテゴリー別入力可能倡数 カテゴリー別価格設定範囲                                                                                                    |
| s      | Step2. タイプ選択と作成したファイルのアップロード                                                                                                    |
|        | 一括登録ファイルのアップロード                                                                                                    |
|        | 新規登録 既存の商品/オブション修正                                                                                                    |
|        | ◎ ファイル添付 土一括登録ファイルのアップロード                                                                                                    |
|        | 形式: XLS, XLSX / 容量: 10MB以内 / 1度のアップロード上限: 5,000件 / 登録商品数: 現在548件(最大5,000件) ①                                                                                                    |
|        |                                                                                                    |
| タイプ運   | 駅と作成したファイルのアップロード                                                                                                    |
|        |                                                                                                    |
| 括啓録マ   | ァイルのアップロード                                                                                                    |
| 103234 |                                                                                                    |
| 新規     | 登録 既存の商品はブション修正 2 3                                                                                                    |

#### ポップアップが表示されアップロードが完了します。

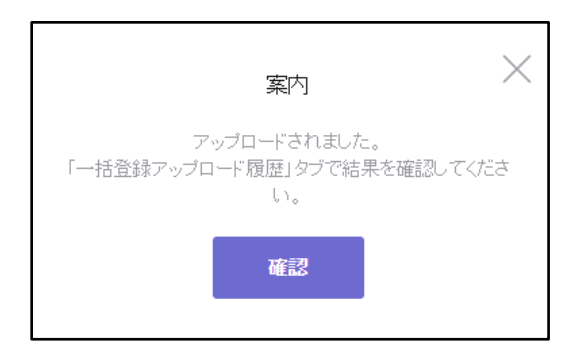

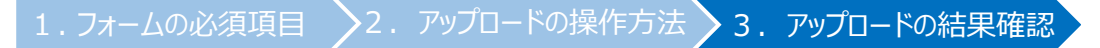

• アップロードが完了した後の結果確認の方法を説明します。

3.アップロード結果の確認

アップロード後、1「一括登録アップロード履歴」タブをクリックし、結果を確認します。 2タイプ、3期間を絞ることが可能ですので、選択して4【検索】をクリックします。

| 商品の一括     | 登録/修正                                          |
|-----------|------------------------------------------------|
| その他の一括照会/ | 登録メニュー : <u>価格/在庫, オブション管理, 注文配送管理, お知らせ管理</u> |
| 一括登録      | マアッブロード <b>1 一括登録アップロード履歴</b>                  |
| 一括登録アップロ  | 1一下履歴                                          |
| 2 タイプ     | 商品登録の修正/照会 価格在庫の修正/照会                          |
| 3 期間      | 昨日 今日 1週間前 1ヶ月前 2021/07/04 🛱 ~ 2021/08/04 🛱    |
|           | 後索                                             |

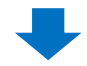

#### クリックすると検索結果にが表示されますので、該当の履歴をダブルクリックします。

| -1    | 活登録アップロード       | 一括登録アップロ~       | -ド履歴       |   |         |     | FTP接続でアッ            |
|-------|-----------------|-----------------|------------|---|---------|-----|---------------------|
| 一括登録ア | ップロード履歴         |                 |            |   |         |     |                     |
| タイプ   | 商品登録の修正/照       | 会 価格在庫の修正/照会    |            |   |         |     |                     |
| 期間    | 昨日 今日           | 1週間前 1ヶ月前       | 2021/08/04 |   | 2021/08 | /04 |                     |
|       |                 |                 |            |   | _       | _   |                     |
|       |                 |                 |            |   | 検索      |     |                     |
| 検索結   | 果: 1件 履歴をダブルクリ・ | ックすると詳細結果を確認できま | す。         |   |         |     |                     |
|       | アップロード番号        | ステータス           | 申請数        | τ | 正常      | エラー | 申請日時                |
|       | 30431358        | 処理完了            | 4          |   | 4       | 0   | 2021-08-04 13:13:55 |

## ダブルクリックするとページ下の「アップロード詳細」にて詳細を確認することができます。

| アップロ・                                                | ード番号                                                                                | ステータス    | 申請数   | 正常 | エラー                                                                                                    | 申請日8                                                                                                    | ÷                                                                           |                              | 完了日時                                                                                                    |  |
|------------------------------------------------------|-------------------------------------------------------------------------------------|----------|-------|----|----------------------------------------------------------------------------------------------------|----------------------------------------------------------------------------------------------------|-----------------------------------------------------------------------------|------------------------------|----------------------------------------------------------------------------------------------------|--|
| 2033                                                 | 9623                                                                                | 処理完了     | 5     | 5  | 0                                                                                                    | 2022-11-08 1                                                                                                    | 0:33:38                                                                     | 2022-                        | 11-08 10                                                                                                    |  |
| 2033                                                 | 9582                                                                                | 処理完了     | 5     | 0  | 5                                                                                                    | 2022-11-08 1                                                                                                    | 0:28:39                                                                     | 2022-                        | 11-08 10                                                                                                    |  |
| 2033                                                 | 9464                                                                                | 処理完了     | 1     | 1  | 0                                                                                                    | 2022-11-08 1                                                                                                    | 0:11:47                                                                     | 2022-                        | 11-08 10                                                                                                    |  |
| 2033                                                 | 9218                                                                                | 処理完了     | 1     | 1  | 0                                                                                                    | 2022-11-08 0                                                                                                    | 9:45:35                                                                     | 2022-                        | 11-08 0                                                                                                    |  |
| 2033                                                 | 9156                                                                                | 処理完了     | 1     | 1  | 0                                                                                                    | 2022-11-08 0                                                                                                    | 2022-11-08 09:41:41                                                         |                              | 2022-11-08 09:                                                                                                    |  |
| 2029                                                 | 9979                                                                                | 処理完了     | 1     | 1  | 0                                                                                                    | 2022-11-03 1                                                                                                    | 1:56:22                                                                     | 2022-                        | 11-03 1                                                                                                    |  |
| 2022                                                 | 9678                                                                                | 処理完了     | 2     | 2  | 0                                                                                                    | 2022-10-25 1                                                                                                    | 5:28:44                                                                     | 2022-                        | 10-25 1                                                                                                    |  |
| 2022                                                 | 9603                                                                                | 処理完了     | 1     | 0  | 1                                                                                                    | 2022-10-25 1                                                                                                    | 5:05:40                                                                     | 2022-                        | 10-25 1                                                                                                    |  |
|                                                      |                                                                                     |          |       |    |                                                                                                    | and the second second se |                                                                             |                              |                                                                                                    |  |
| 結果                                                   | 結果コード                                                                               |          | エラー理由 |    | 商品番号                                                                                                    | 販売者商品<br>コード                                                                                                    | カテゴリ                                                                        | ブランド                         | 商                                                                                                    |  |
| 結果正常                                                 | 結果⊐ド<br>0                                                                           |          | エラー理由 |    | 商品番号<br>101639582                                                                                                    | 敗元者簡品<br>コード                                                                                                    | カテゴリ<br>300000704                                                           | ブランド<br>30                   | 商<br>발송입                                                                                                    |  |
| 結果 正常                                                | 結果コード<br>0<br>● すべて                                                                 | エラーのみ表示  | エラー理由 |    | 商品番号<br>101639582                                                                                                    | 販売者商品<br>コード<br>9                                                                                                    | カテゴリ<br>300000704                                                           | 30                           | 商<br>발송                                                                                                    |  |
| 結果<br>正常<br>コード詳細<br>ップロード番号                         | <ul> <li>結果コード</li> <li>0</li> <li>すべて</li> <li>: 20339623</li> </ul>               | シェラーのみ表示 | エラー理由 | _  | 商品番号<br>101639582                                                                                                    | <ul> <li>         取売有商品<br/>コード      </li> <li>         9         </li> <li>         ★ すべてき         </li> </ul>                                                                                                    | カテゴリ<br>300000704                                                           | ブランド<br>30<br>※ エラーの         | 商<br>발송:<br>)ダウンロ                                                                                                    |  |
| 結果<br>正常<br>ロード詳細<br>パブロード番号<br>結果                   | <ul> <li>結果コード</li> <li>0</li> <li>すべて</li> <li>:20339623</li> <li>結果コード</li> </ul> | リエラーのみ表示 | エラー理由 | _  | 商品番号<br>101639582<br>商品番号                                                                                                    | 販売者商品<br>コード<br>家売者商品<br>コード                                                                                                    | カテゴリ<br>300000704<br>をダウンロード<br>カテゴリ                                        | ブランド<br>30<br>国 エラーの<br>ブランド | 商<br>발송!<br>0ダウンロ<br>商                                                                                                    |  |
| 結果<br>正常<br>リード詳細<br>リプロード番号<br>結果<br>正常             | <ul> <li>         ・ サイて         ・         ・         ・</li></ul>                     | エラーのみ表示  | エラー理由 |    | 商品番号<br>101639562<br>商品番号<br>101839776                                                                                            | <ul> <li>         阪売者商品<br/>コード     </li> <li>         9         1         1         ド         3         </li> </ul>                                                                                                    | カテゴリ<br>300000704<br>5ダウンロード<br>カテゴリ<br>300000688                           | ブランド<br>30<br>ビ エラーの<br>ブランド | 商                                                                                                    |  |
| 結果<br>正常<br>ロード詳細<br>パプロード番号<br>結果<br>正常<br>正常       | 総果コード<br>0<br>・ すべて<br>: 20339623<br>総果コード<br>0<br>0                                | エラーのみ表示  | エラー理由 |    | 商品番号<br>101639562<br>高品番号<br>10163977<br>101639672                                                                                | 版売有商品<br>コード<br>9<br>9<br>2<br>1<br>1<br>1<br>1<br>1<br>1<br>1<br>1<br>1<br>1<br>3<br>2                                                                                                    | カテゴリ<br>300000704<br>モダウンロード<br>カテゴリ<br>300000888<br>300000888              | ブランド<br>30<br>ビ エラーグ<br>ブランド | 商<br>当会<br>ダウンロ<br>商<br>高<br>-<br>-<br>-<br>-<br>-<br>-<br>-<br>-<br>-<br>-<br>-<br>-<br>-                                                                                                    |  |
| 結果<br>正常<br>ロード詳細<br>ロブロード番号<br>結果<br>正常<br>正常<br>正常 | 総果コード<br>0<br>・ すべて<br>: 20339623<br>総果コード<br>0<br>0<br>0                           | エラーのみ表示  | エラー理由 |    | 商品番号<br>101639562<br>第高品番号<br>101639670<br>101639970<br>101639970<br>101639970                                                    | <ul> <li>販売有商品</li> <li>コード</li> <li>(ビ すべて)</li> <li>(販売者商品</li> <li>コード</li> <li>3</li> <li>2</li> <li>1</li> </ul>                                                                                                    | カテゴリ<br>300000704<br>€ダウンロード<br>カテゴリ<br>300000688<br>300000688<br>300000688 | ブランド<br>30<br>ビ エラーグ<br>ブランド | 商<br>当会<br>び<br>ダ<br>ウン<br>に<br>の<br>高                                                                                                    |  |
| 結果<br>正常<br>パブロード詳細<br>花果<br>正常<br>正常<br>正常<br>正常    | 総果コード<br>0<br>・ すべて<br>: 20339623<br>結果コード<br>0<br>0<br>0<br>0                      | エラーのみ表示  | エラー理由 |    | 商品番号<br>101639562<br>第四日日<br>101639670<br>101639670<br>101639670<br>101639670<br>101639670<br>101639670<br>101639670<br>101639670 | レポティ 前点<br>コード                                                                                                    | カテゴリ<br>300000704<br>まゲウンロード<br>カテゴリ<br>300000688<br>300000688<br>300000688 | ブランド<br>30<br>ビ エラーの<br>ブランド | 商<br>当 き き !<br>ジ ジ ウ ン に<br>高<br>三 5 年<br>- 5 年<br>- |  |

さらに疑問やご不明な点がある場合は、下記までお問合せ下さい。

問い合わせ先: <u>Qoo10へのお問い合わせ</u>>カテゴリー[QSM操作]>[商品・送料管理]